# Autenticazione esterna AsyncOS con Cisco Identity Service Engine (Radius)

# Sommario

Introduzione Prerequisiti Requisiti Componenti usati Premesse Configurazione Esempio di rete Passaggio 1. Creare un gruppo di identità per l'autenticazione. Passaggio 2. Creare utenti locali per l'autenticazione. Passaggio 3. Creazione dei profili di autorizzazione. Passaggio 4. Creare un criterio di autorizzazione. Verifica Risoluzione dei problemi Informazioni correlate

# Introduzione

In questo documento viene descritta la configurazione richiesta tra Email Security Appliance (ESA) / Security Management Appliance (SMA) e Cisco Identity Services Engine (ISE) per la corretta implementazione dell'autenticazione esterna con RADIUS.

# Prerequisiti

#### Requisiti

Cisco raccomanda la conoscenza dei seguenti argomenti:

- Autenticazione, autorizzazione e accounting (AAA)
- Attributo RADIUS CLASS.
- Cisco ISE Identity Management and Authorization Policies.
- Ruoli utente Cisco ESA/SMA.

#### Componenti usati

Le informazioni fornite in questo documento si basano sulle seguenti versioni software e hardware:

- Cisco ISE 2.4
- Cisco ESA 13.5.1, 13.7.0

#### • Cisco SMA 13.6.2

Le informazioni discusse in questo documento fanno riferimento a dispositivi usati in uno specifico ambiente di emulazione. Su tutti i dispositivi menzionati nel documento la configurazione è stata ripristinata ai valori predefiniti. Se la rete è operativa, valutare attentamente eventuali conseguenze derivanti dall'uso dei comandi.

#### Prodotti correlati

La versione non compresa tra quelle elencate nella sezione Componenti usati non è stata testata.

### Premesse

Attributo Radius CLASS

Utilizzato per l'accounting, è un valore arbitrario che il server RADIUS include in tutti i pacchetti di accounting.

L'attributo class viene configurato in ISE (RADIUS) per ogni gruppo.

Quando un utente viene considerato parte del gruppo ISE/VPN a cui è associato l'attributo 25, il NAC applica la policy in base alle regole di mappatura configurate nel server Identity Services Engine (ISE).

### Configurazione

#### Esempio di rete

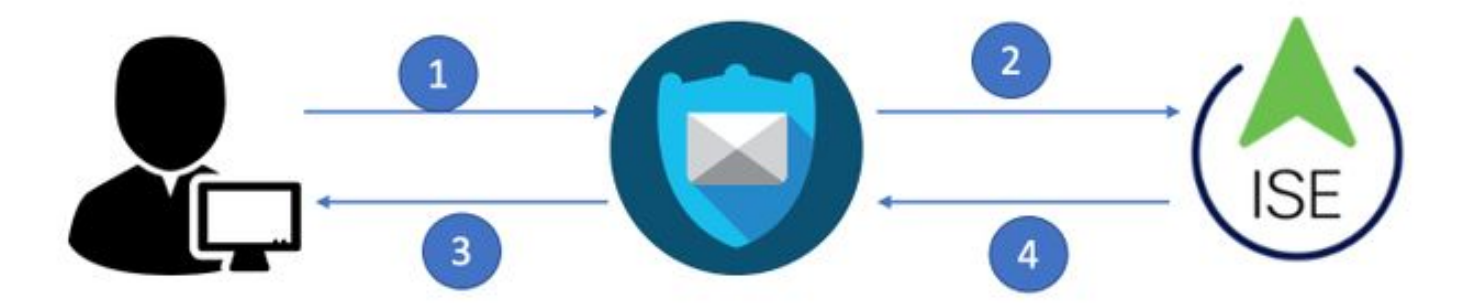

Identity Service Engine accetta le richieste di autenticazione da ESA/SMA e le confronta con l'identità e il gruppo di un utente.

#### Passaggio 1. Creare un gruppo di identità per l'autenticazione.

Accedere al server ISE e creare un gruppo di identità:

Passare a Amministrazione->Gestione identità->Gruppi->Gruppo identità utente. Come mostrato nell'immagine.

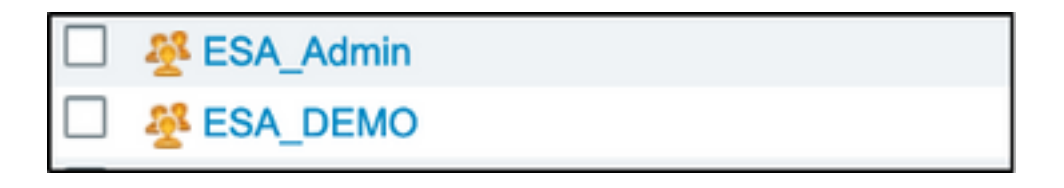

Nota: Cisco consiglia un Identity Group in ISE per ciascun ruolo ESA/SMA assegnato.

#### Passaggio 2. Creare utenti locali per l'autenticazione.

In questo passo, creare nuovi utenti o assegnare utenti già esistenti al gruppo di identità creato nel passo 1. Accedere ad ISE e **selezionare Amministrazione->Gestione delle identità->Identità** e creare nuovi utenti o assegnarli agli utenti nei gruppi creati. Come mostrato nell'immagine.

| Network Acc                 | ess Users I | List > New Networ   | k Access User   |                      |           |                   |      |
|-----------------------------|-------------|---------------------|-----------------|----------------------|-----------|-------------------|------|
| <ul> <li>Network</li> </ul> | rk Access   | s User              |                 |                      |           |                   |      |
| * Name                      | ESA_admi    | in                  |                 |                      |           |                   |      |
| Status                      | 🔽 Enab      | oled 👻              |                 |                      |           |                   |      |
| Email                       | admins@r    | mydomain.com        |                 |                      |           |                   |      |
| ▼ Passw                     | vords       |                     |                 |                      |           |                   |      |
| Passwo                      | rd Type:    | Internal Users      | •               |                      |           |                   |      |
|                             |             | Password            |                 | Re-Enter Password    |           |                   |      |
| * Login I                   | Password    | •••••               |                 |                      |           | Generate Password | (i)  |
| Enable I                    | Password    |                     |                 |                      |           | Generate Password | i    |
| 🔻 User 1                    | Informat    | ion                 | User Groups     |                      |           |                   |      |
| First Na                    | me          |                     | (               | ر <del>در</del><br>چ |           |                   |      |
| Last Na                     | me          |                     | ALL_ACCOUNT     | S (default)          |           |                   |      |
|                             |             |                     | Anyconnect      |                      |           |                   |      |
| - Accou                     | int Optio   | ns                  | Dot1X           |                      |           |                   |      |
|                             |             |                     | Employee        |                      |           |                   |      |
|                             |             | Description         | ESA_Admin       |                      |           |                   | ///: |
| Change                      | nassword    | on next login       | ESA_DEMO        |                      |           |                   |      |
| onango                      | password    | on next login —     | ESA_Diego_Ad    | mins                 |           |                   |      |
| - Access                    | unt Dicab   | la Policy           | ESA_Monitor     |                      |           |                   |      |
| * ACCOU                     |             | ie Policy           | 🕂 GROUP_ACCOU   | JNTS (default)       |           |                   |      |
| Dis                         | able accou  | unt if date exceeds | 🕂 GuestType_Cor | ntractor (default)   | /y-mm-dd) |                   |      |
|                             |             |                     | GuestType_Dai   | ly (default)         |           |                   |      |
| ▼ User (                    | Groups      |                     | GuestType_We    | ekly (default)       |           |                   |      |
| Select                      | an item     | 3                   | ) - +           |                      |           |                   |      |
| Submit                      | Cancel      | ]                   |                 |                      |           |                   |      |

Passaggio 3. Creazione dei profili di autorizzazione.

L'autenticazione RADIUS può essere completata senza profili di autorizzazione, tuttavia non è possibile assegnare ruoli. Per completare l'installazione, **passare a Criterio->Elementi criteri->Risultati->Autorizzazione->Profilo di autorizzazione.** 

| Nota: | Creare un | profilo d | i autorizzazione | e per ruolo | da assegnare. |
|-------|-----------|-----------|------------------|-------------|---------------|
|-------|-----------|-----------|------------------|-------------|---------------|

| Authorization Profiles > Aav           | ega_ESA_Admin    |
|----------------------------------------|------------------|
| Authorization Profile                  |                  |
| * Name                                 | ESA_Admin        |
| Description                            |                  |
| * Access Type                          | ACCESS_ACCEPT    |
| Network Device Profile                 | titie Cisco 💌 🕀  |
| Service Template                       |                  |
| Track Movement                         |                  |
| Passive Identity Tracking              |                  |
|                                        |                  |
|                                        |                  |
| <ul> <li>Common Tasks</li> </ul>       |                  |
| Web Authentication (I                  | Local Web Auth)  |
|                                        |                  |
| Airespace ACL Name                     |                  |
|                                        |                  |
| 🗹 ASA VPN                              | Administrators 📀 |
|                                        |                  |
| AVC Profile Name                       |                  |
|                                        |                  |
|                                        |                  |
|                                        |                  |
| <ul> <li>Advanced Attribute</li> </ul> | es Settings      |
| Select an item                         | ⊘ =              |
|                                        |                  |
|                                        |                  |
|                                        |                  |

**Nota:** Assicurarsi di utilizzare l'attributo 25 della classe radius e assegnare un nome. Questo nome deve corrispondere alla configurazione su AsyncOS (ESA/SMA). Nella Figura 3 Amministratori è riportato il nome dell'attributo CLASS.

#### Passaggio 4. Creare un criterio di autorizzazione.

Quest'ultimo passaggio consente al server ISE di identificare gli utenti che tentano di effettuare

l'accesso e di mappare il proprio profilo di autorizzazione.

Se l'autorizzazione ha esito positivo, ISE restituisce un valore access-accept insieme al valore CLASS definito nel profilo di autorizzazione.

Passare a Criterio > Set di criteri > Aggiungi (+ simbolo)

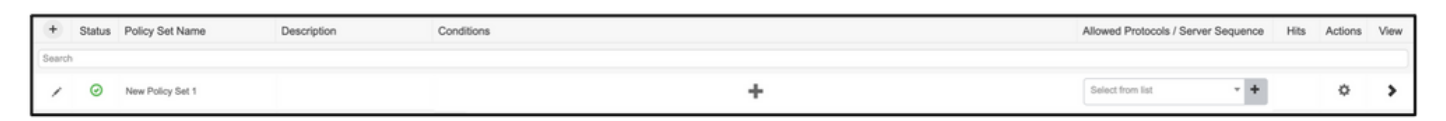

Assegnate un nome e selezionate il simbolo più per aggiungere le condizioni richieste. Questo ambiente lab utilizza un raggio. Indirizzo IP-NAS. Salvare il nuovo criterio.

| alialia le | dentity Ser | rvices Engine  | Home +            | Context Visibility | <ul> <li>Operations</li> </ul> | - Policy  | Administration        | Work Centers                    |        | 1               | License Warning        | <u>م</u> ۹ | . 0         | • •  |
|------------|-------------|----------------|-------------------|--------------------|--------------------------------|-----------|-----------------------|---------------------------------|--------|-----------------|------------------------|------------|-------------|------|
| Policy S   | Sets Prof   | filing Posture | Client Provisioni | ng                 | nts                            |           |                       |                                 |        | Click here to d | lo visibility setup Do | not show   | this again. | ×    |
| Policy     | Sets        |                |                   |                    |                                |           |                       |                                 |        | Reset           | Policyset Hitcou       | ints       | Reset       | Save |
| +          | Status      | Policy Set Nam | 0                 | Description        |                                | Condition | 8                     |                                 | Allowe | d Protocols / S | Server Sequence        | Hits       | Actions     | View |
| Search     | 1           |                |                   |                    |                                |           |                       |                                 |        |                 |                        |            |             |      |
|            | 0           | ESA_Policy     |                   |                    |                                | ₽ Ne      | twork Access-Device I | P Address EQUALS 10.122.111.238 | Defau  | It Network Acce | ss x * +               | 16         | ٥           | >    |

Per soddisfare correttamente le richieste di autorizzazione, è necessario aggiungere le condizioni.

#### Seleziona e aggiungere condizioni.

L'ambiente lab utilizza InternalUser-IdentityGroup e corrisponde a ciascun profilo di autorizzazione.

| ✓ Auth | orization F | Policy (5)   |      |                                                                    |                 |                  |      |         |
|--------|-------------|--------------|------|--------------------------------------------------------------------|-----------------|------------------|------|---------|
|        |             |              |      |                                                                    | Results         |                  |      |         |
| +      | Status      | Rule Name    | Cond | itions                                                             | Profiles        | Security Groups  | Hits | Actions |
| Search | h           |              |      |                                                                    |                 |                  |      |         |
|        | ø           | ESA Monitor  | 幽    | InternalUser-IdentityGroup EQUALS User Identity Groups:ESA_Monitor | *ESA_Monitors + | Select from list | 0    | ٥       |
|        | ø           | ESA HelpDesk | 48-  | InternalUser-IdentityGroup EQUALS User Identity Groups:HelpDesk    | ×ESA_admin +    | Select from list | 0    | ٥       |

Passaggio 5. Abilitare l'autenticazione esterna in AsyncOS ESA/SMA.

Collegarsi all'appliance AsyncOS (ESA/SMA/WSA). E passare ad Amministrazione di sistema > Utenti > Autenticazione esterna > Abilita autenticazione esterna su ESA.

#### **Edit External Authentication**

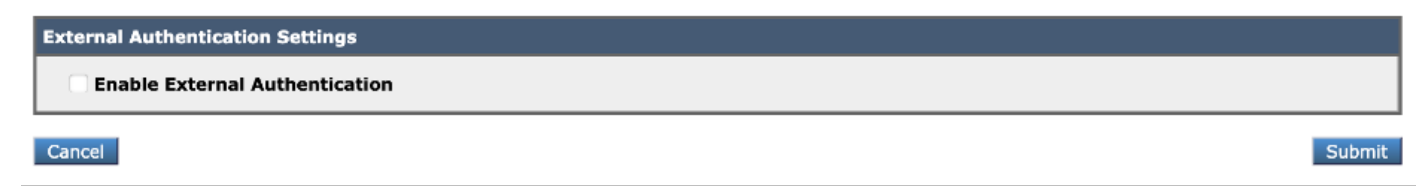

Fornire i seguenti valori:

- Nome host server RADIUS
- Port
- Segreto condiviso

- Valore timeout (in secondi)
- Protocollo di autenticazione

Selezionare **Esegui mapping degli utenti autenticati esternamente a più ruoli locali (scelta consigliata)**. Come mostrato nell'immagine.

#### **Edit External Authentication**

| Enable External Authentication           |                                           |              |          |                    |                                     |                        |         |       |
|------------------------------------------|-------------------------------------------|--------------|----------|--------------------|-------------------------------------|------------------------|---------|-------|
| Authentication Type:                     | RADIUS 📀                                  |              |          |                    |                                     |                        |         |       |
| RADIUS Server Information:               | RADIUS Server<br>Hostname                 | Port         | Share    | ed Secret          | Timeout<br>Value<br>(in<br>seconds) | Authentica<br>protocol | ation A | dd Ro |
|                                          | x.x.x.x                                   | 1812         | ••••     | ••••               | 5                                   | PAP 🗧                  | 9       | Ŵ     |
| External Authentication Cache Timeout: 🕐 | 0 seconds                                 |              |          |                    |                                     |                        |         |       |
| Group Mapping:                           | O Map externally auth                     | enticated u  | sers to  | multiple local rol | es. (recomme                        | ended)                 |         |       |
|                                          | RADIUS CLASS A                            | ttribute     |          | Role 🕐             |                                     |                        | Add R   | low   |
|                                          | Administrators                            |              |          | Administrator      | 0                                   |                        | Ŵ       |       |
|                                          | Monitors                                  |              |          | Operator           | 0                                   |                        | Ŵ       |       |
|                                          | RADIUS CLASS at                           | tributes are | e case-s | ensitive.          |                                     |                        | -       |       |
|                                          | <ul> <li>Map all externally au</li> </ul> | thenticated  | users t  | to the Administra  | tor role.                           |                        |         |       |

**Nota:** L'attributo RADIUS CLASS DEVE corrispondere all'attributo Name definito nel passo 3 (per le attività comuni mappate come VPN ASA).

# Verifica

Per verificare che la configurazione funzioni correttamente, consultare questa sezione.

Accedere all'accessorio AsyncOS e verificare che l'accesso sia stato concesso e che il ruolo assegnato sia stato assegnato correttamente. Come mostrato nell'immagine con il ruolo utente guest.

| IIIII CISCO (                                                                  | V000V                                                                                                    |                                            |                                                                                                    | Email Security Appliance is                        |
|--------------------------------------------------------------------------------|----------------------------------------------------------------------------------------------------|--------------------------------------------|----------------------------------------------------------------------------------------------------|----------------------------------------------------|
| CISCO Email Secu                                                               | rity Virtual Appliance                                                                                                    |                                            |                                                                                                    |                                                    |
| Monitor                                                                        |                                                                                                    |                                            |                                                                                                    |                                                    |
|                                                                                |                                                                                                    |                                            |                                                                                                    |                                                    |
| My Dashboard                                                                   |                                                                                                    |                                            |                                                                                                    |                                                    |
|                                                                                |                                                                                                    |                                            |                                                                                                    | The Printable PDF                                  |
| Attention — 🔺 You ca                                                           | an customize this "My Dashboard" p                                                                                                    | age by addi                                | ng report modules from different re                                                                                                    | eports.                                            |
| Attention — 🔺 You ca<br>Some<br>> Ove<br>System Overview                       | an customize this "My Dashboard" p<br>modules are added for you by defa<br>rview.                                                                              | age by addi<br>ult. The Ove                | ng report modules from different re<br>rview page can be accessed from N                                                                        | eports.<br>Ionitor                                 |
| Attention — A You ca<br>Some<br>> Ove<br>System Overview<br>Overview > Status  | an customize this "My Dashboard" p<br>modules are added for you by defa<br>rview.                                                                              | age by addi<br>ult. The Ove                | ng report modules from different re<br>rview page can be accessed from N<br>Overview > Quarantines - Top 3 by D                                 | eports.<br>Aonitor<br>isk Usage (Policy and Virus) |
| Attention — A You ca<br>Some<br>> Ove<br>System Overview<br>Overview > Status  | an customize this "My Dashboard" p<br>modules are added for you by defar<br>rview.<br>System Status:                                                           | age by addi<br>ult. The Ove<br>⊠<br>Online | ng report modules from different re<br>rview page can be accessed from N<br>Overview > Quarantines - Top 3 by D<br>No quarantines are available | eports.<br>Aonitor                                 |
| Attention — A You ca<br>Some<br>> Over<br>System Overview<br>Overview > Status | an customize this "My Dashboard" p<br>modules are added for you by defar<br>rview.<br>System Status:<br>Incoming Messages per hour:                            | age by addi<br>ult. The Ove                | ng report modules from different re<br>rview page can be accessed from N<br>Overview > Quarantines - Top 3 by D<br>No quarantines are available | eports.<br>Monitor<br>isk Usage (Policy and Virus) |
| Attention — A You ca<br>Some<br>> Over<br>System Overview<br>Overview > Status | an customize this "My Dashboard" p<br>modules are added for you by defar<br>rview.<br>System Status:<br>Incoming Messages per hour:<br>Messages in Work Queue: | age by addi<br>ult. The Ove                | ng report modules from different re<br>rview page can be accessed from N<br>Overview > Quarantines - Top 3 by D<br>No quarantines are available | eports.<br>Aonitor<br>isk Usage (Policy and Virus) |

# Risoluzione dei problemi

Le informazioni contenute in questa sezione permettono di risolvere i problemi relativi alla configurazione.

Se il tentativo di login non riesce a funzionare su ESA con il messaggio "Nome utente o password non valida". Il problema potrebbe essere relativo ai criteri di autorizzazione.

Accedere a ESA e da Autenticazione esterna selezionare Mapping di tutti gli utenti autenticati esternamente al ruolo Administrator.

RADIUS CLASS attributes are case-sensitive.

Map all externally authenticated users to the Administrator role.

Inviare e confermare le modifiche. Eseguire un nuovo tentativo di accesso. Se l'accesso ha esito positivo, verificare due volte il profilo di autorizzazione ISE Radius (attributo CLASS 25) e l'impostazione dei criteri di autorizzazione.

Informazioni correlate

- Guida per l'utente di ISE 2.4
- Guida per l'utente di AsyncOS